## Windows◎XP 手動インストール手順書 [RS-232C 接続の場合]

各機器に付属の取扱説明書、CD-ROM またはフロッピーディスクをお手元にご用意ください。 Windows®XP では、Windows®用または Windows®2000 用のモデム定義ファイルがご利用いただけ ますので、Windows®2000 の手順を参照してください。

1. 各機器に付属の CD-ROM またはフロッピーディスクをドライブにセットします。

「案内ページ」が表示された場合は、いったん閉じてください。

- 2.「スタートメニュー」から「コントロールパネル」を起動します。
- 3.「プリンタとその他のハードウェア」をクリックします。
- 4.「電話とモデムのオプション」をクリックします。
- 5.「モデム」タグをクリックし、「追加」をクリックします。

| 電話とモデムのオブショ        | e2                |                       | ? 🔀   |
|--------------------|-------------------|-----------------------|-------|
| タイヤル情報 モテム         | 詳細設定              |                       |       |
| 🍌 %0EF)            | ムがインストールされています()」 | ×                     |       |
| ₹₹4                |                   | 接续先                   |       |
| apriliacent for Mo | iem (             | COM4                  |       |
|                    |                   |                       |       |
|                    |                   |                       |       |
|                    |                   |                       |       |
|                    |                   |                       |       |
|                    |                   |                       |       |
|                    | <u>追加(D).</u>     | 削除( <u>B</u> )   プロパラ | FY(P) |
| <u></u>            | OK                | (年秋)七川 i              | 朝田公   |

6.「モデムを一覧から選択するので検出しない」をクリックして「次へ」をクリックします。

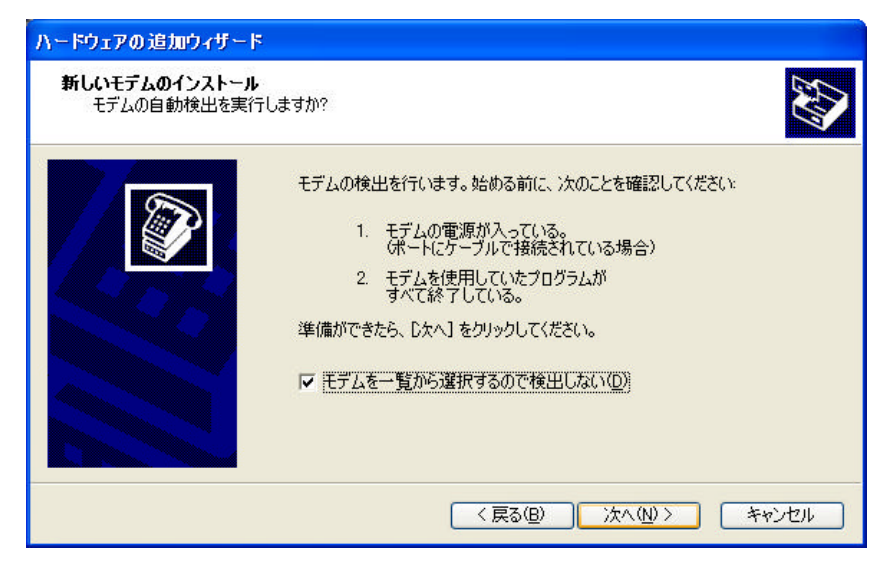

7.「ディスク使用」をクリックし、「参照」ボタンをクリックします。

ワイヤレスパソコンアダプタシリーズ(ワイヤレスパソコンアダプタ、ワイヤレスパソコンア ダプタRU、ワイヤレスパソコンアダプタRU2、ワイヤレスパソコンアダプタR)については、「モ デル」欄から「標準 28800bps モデム」を選択し、「次へ」をクリックします。この後は手順 11 に進んでください。

8.CD-ROM またはフロッピーディスク内の、モデム定義ファイルが入ったフォルダを指定し、「開く」 をクリックします。

「INS メイト V30Tower」の場合の例

| ファイルの場所                   |                                                                                                    |   |   |   | ? 🔀                     |
|---------------------------|----------------------------------------------------------------------------------------------------|---|---|---|-------------------------|
| ファイルの場所 Ф:                | <ul> <li>► WIN2K</li> <li>◆ 最近使ったファイル</li> <li>◎ デスクトップ</li> <li>● マイドキュメント</li> <li>● マイコンピュータ</li> <li>● 35 インチ FD (A)</li> <li>● ローカルディスク (C:)</li> <li>◎ V30Tower (D:)</li> <li>● UTILITY</li> <li>■ UTILITY</li> <li>■ WIN2K</li> <li>► 共有ドキュメント</li> </ul> | 0 |   | Þ | ••••                    |
| ファイル名(N):<br>ファイルの種類(II): | <ul> <li>My Documents</li> <li>マイ ネットワーク</li> <li>セットアップ情報 (*.inf)</li> </ul>                                                                                                    | 2 | ~ |   | 開(( <u>0</u> )<br>キャンセル |

ご利用の機器にあわせて、以下のフォルダを指定してください。

INS メイト V30Tower / INS メイト FT80bt / W-1200T / INS メイト G100 の場合:

「UTILITY」 「WIN2K」

- INS メイト FT50 (本体)の場合:「UTILITY」
- INS メイト V70G-MAX の場合:「INTNET」 「CPT」 「WIN2000」
- INS メイト V70MAX の場合:「INTNET」 「WIN2000」
- INS メイト V-70DSU / INS メイト V-7DSU / INS メイト V-3DSU / INS メイト V-1S の場合: 「INTNET」「WIN95」

IPMATE1400RD/IPMATE1500RDの場合:「RS232C」

INS メイト V-30DSU の場合: CD-ROM またはフロッピーディスクドライブを指定

INS メイト V-8DSU / INS メイト V-6DSU / INS メイト V-5DSU / INS メイト V-4DSU /

IPMATE1300RD/W-1000K/W-1100K/W-3000S/W-3000N/W-3100Sの場合:

## フロッピーディスクドライブを指定

FX- TA の場合:「nt40」

9.「OK」をクリックします。

10.「モデル」欄に表示されるモデム名を確認し、「次へ」をクリックします。

「INS メイト V30Tower」の場合の例

| ハードウェアの追加ウィザード                                     |                               |
|----------------------------------------------------|-------------------------------|
| 新しいモデムのインストール                                      |                               |
| モデムの製造元とモデルを選んでください。モデム<br>合は、「ディスク使用」をクリックしてください。 | が一覧にない場合、またはインストール ディスクをお持ちの場 |
| モデル                                                |                               |
| INSX11V30 Tower                                    |                               |
| ▲ このドライバはデジタル署名されていません。<br>ドライバの署名が重要な理由           | ディスク使用(出)                     |
|                                                    | < 戻る(B) 次へ(N)> キャンセル          |

11.接続するポートをクリックして選択し、「次へ」をクリックします。

「INS メイト V30Tower」の場合の例

| ハードウェアの 追加ウィザー                      | 7                                                                                          |  |
|-------------------------------------|--------------------------------------------------------------------------------------------|--|
| <b>新しいモデムのインストー</b><br>モデムをインストールする | ル<br>5ポートを選択してください。                                                                        |  |
|                                     | 選択されたモデム:<br>INSメイトV30 Tower<br>どのボート(こインストールしますか?<br>○ すべてのボート(点)<br>○ 選択したボート(S)<br>COM1 |  |
|                                     | < 戻る(B) 次へ(N)> キャンセル                                                                       |  |

- 12.「ハードウェアのインストール」画面が表示された場合は、「続行」をクリックします。
  - 「INS メイト V30Tower」の場合の例

| ለተドウェ | アのインストール                                                                                                    |
|-------|----------------------------------------------------------------------------------------------------|
| 1     | このハードウェア:<br>INSメイトV30 Tower<br>を使用するためにインストールしようとしているソフトウェアは、Windows XP との<br>互換性を検証する Windows ロゴテストに合格していません。<br>くのテストが重要である理由)<br>インストールを装行した場合、システムの動作が損なわれたり、システム<br>が不安定になるなど、重大な障害を引き起こす要因となる可能性があり<br>ます。今ずくインストールを中断し、Windows ロゴテストに合格したソフ<br>トウェアガス手可能がごうか、ハードウェア ペンダーに確認されることを、<br>Microsoft は強くお勧めします。 |
|       | 続行(©) インストールの停止(©)                                                                                                    |

13.「完了」をクリックします。

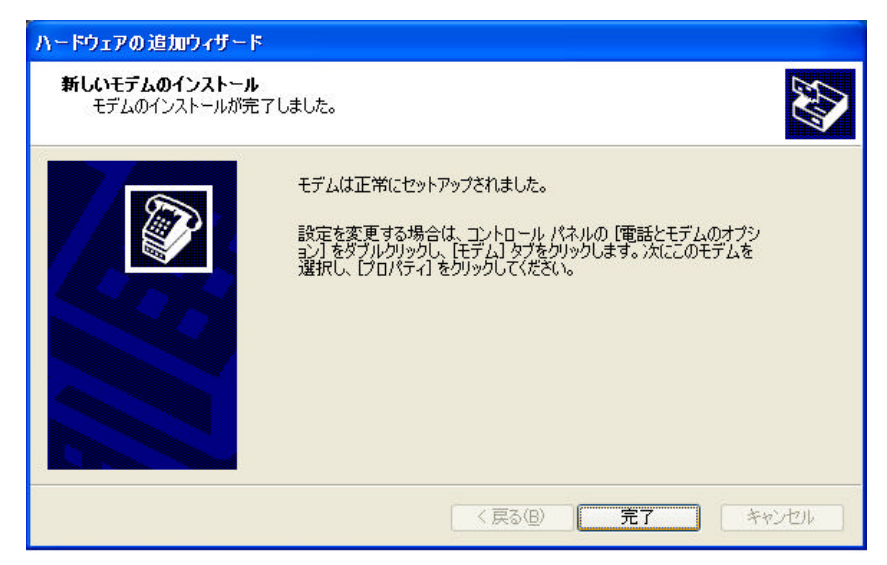

以上で、インストールが完了しました。